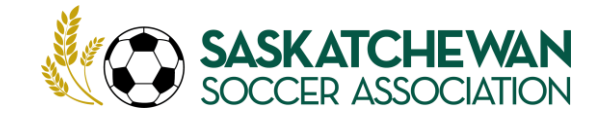

## **Referee Course – Online Theory Registration Guide**

1. Go to your Member Organization Ramp registration page. This should be the same page that you access to register as a player/coach or volunteer.

|    | Login                               |                   |
|----|-------------------------------------|-------------------|
|    |                                     | Change Language 🗸 |
|    | Email                               |                   |
| Q, | Password                            |                   |
|    | Don't have an account? Create one h | Login             |

2. If you have an account, enter your details. If you do not have an account, you need to create one. You do not need to have a separate registration account as a player/coach and referee – **same account will work**.

Proudly supported by: SASK LOTTERIES

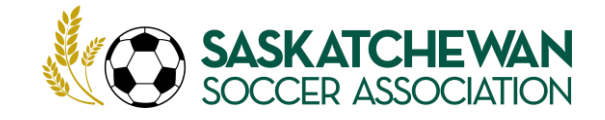

3. Once logged in, select Clinic Registration.

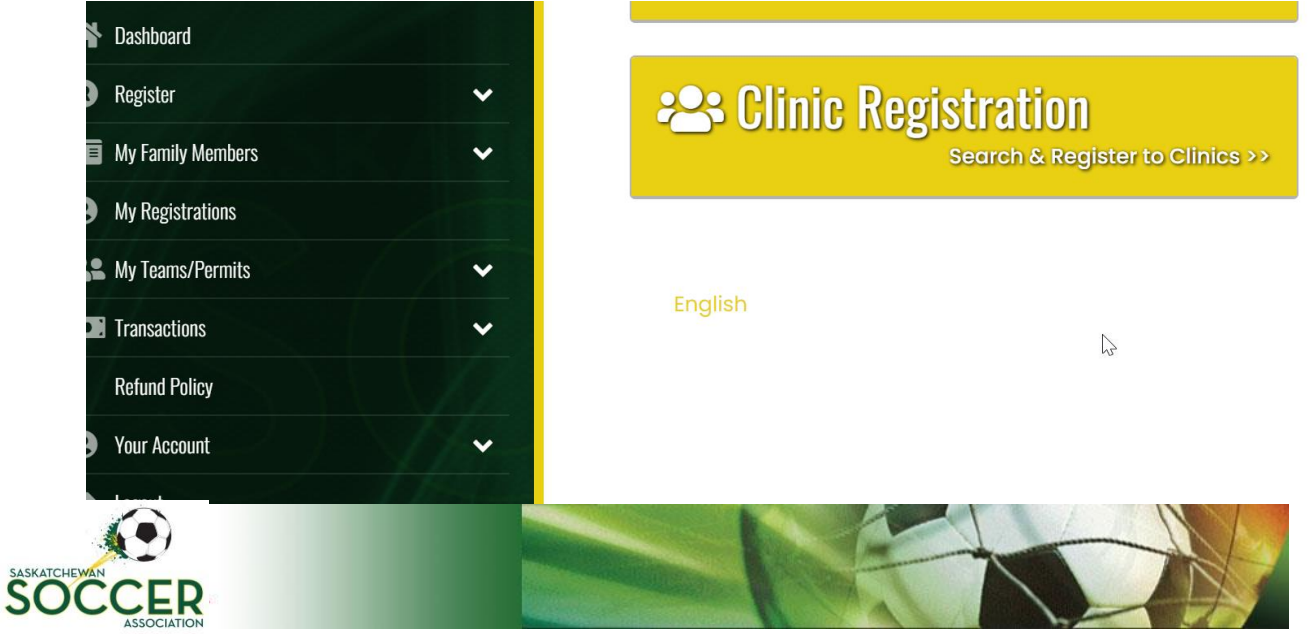

4. Select Referee Course - Entry Level Referee – Online Theory (or another clinic as applicable)

| ~         |                                                |                                                                                                    |
|-----------|------------------------------------------------|----------------------------------------------------------------------------------------------------|
| ~         |                                                |                                                                                                    |
|           | Clinics                                        |                                                                                                    |
| ~         |                                                |                                                                                                    |
| ~         | <b>REFEREE COURSE - Entry L</b>                | evel Referee - Entry Level Referee - Online Th                                                                                                    |
|           | Date                                           | 2                                                                                                    |
| · · ·     | Last Day of Signup<br>Location                 |                                                                                                    |
| 1 1534.22 | Contact Name                                   | Octavian Iliuta                                                                                                    |
|           | Contact Email                                  | ccd@sasksoccer.com                                                                                                    |
|           |                                                |                                                                                                    |
|           | ><br>><br>><br>><br>><br>><br>><br>><br>><br>> | <ul> <li>Clinics</li> <li>Clinics</li> <li>REFEREE COURSE - Entry I</li> <li>Date</li> <li>Last Day of Signup</li> <li>Location</li> <li>Contact Name</li> </ul> |

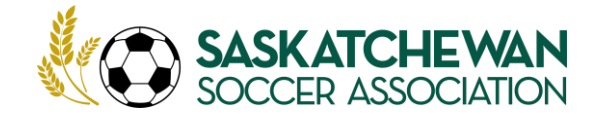

5. Choose a Family Member to register.

| Register           | ✓      |                                     |          |
|--------------------|--------|-------------------------------------|----------|
| My Family Members  | ~      | Choose Family Member to Register    |          |
| My Registrations   |        | Choose                              |          |
| S My Teams/Permits | ~      | Choose Your Packages                |          |
| Transactions       | ~      |                                     |          |
| Refund Policy      |        | Entry Level Referee - Online Theory |          |
| Your Account       | ~      | \$0.00                              | <u>F</u> |
| ▶ Logout           | 110000 |                                     |          |
|                    |        |                                     |          |

6. After selection (and, if needed, data entry), select Entry Level Referee - Online Theory. Click Continue

| R Register                | ~  | Chaosa Vaur Packagas                |
|---------------------------|----|-------------------------------------|
| My Family Members         | ~  |                                     |
| <b>e</b> My Registrations |    | Entry Level Referee - Online Theory |
| <b>A</b> My Teams/Permits | ~  | \$0.00                              |
| Transactions              | ~  |                                     |
| Refund Policy             |    |                                     |
| <b>e</b> Your Account     | ~~ | Continue Back                       |
|                           |    |                                     |
|                           |    |                                     |

7. Fill in the next page. Your Member Organization is the same as the one you currently play/coach/volunteer. If not sure, go here to locate your Member Organization.

| <b>O</b> My Registrations            |          | Member Oraanization Name                                                                    |
|--------------------------------------|----------|---------------------------------------------------------------------------------------------|
| <b>My</b> Teams/Permits              | ~        | SDSRAI - Saskatoon, RSRA - Reging, PAYSA (PA Youth)Swift Current United: Yorkton United etc |
| Transactions                         | ~        |                                                                                             |
| Refund Policy                        | 1/12     |                                                                                             |
| Your Account                         | ~        | Back Continue                                                                               |
| C Logout                             | 10 total |                                                                                             |
| Proudly supported by: SASK LOTTERIES |          | INTEGRITY • INCLUSIVITY • INNOVATION                                                        |

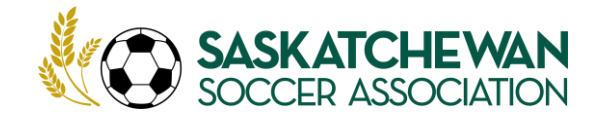

8. Check the information is correct. Specifically, make sure the email address shown is accurate. Click Submit Registration button located at the very bottom of the page.

Back Submit Registration

## English

9. Provided the email address is correct, a Confirmation email with details on how to access the Online Theory will be sent to the email address provided.